# LAPP XPRESS ORDER - The quickest way to order your cables and components.

Do you want to save time when buying your cable and components? Do you want to quickly specify the right cable for your application? Do you want to have immediate access to all available stock in the UK?

With LAPP XPRESS ORDER you have instant access to a wide range of **benefits** to help you save time and effort:

- Check your order status so you know when it has left our warehouse
- Save your order as a template to quickly re-order next time you shop online
- Save multiple delivery addresses under one account
- Order whenever is more convenient for you, 24/7, 365
- Immediate payment straight on the e-shop (no more waiting!)

### HOW?

Visit www.lappgroup.co.uk and go to My Lapp page to register

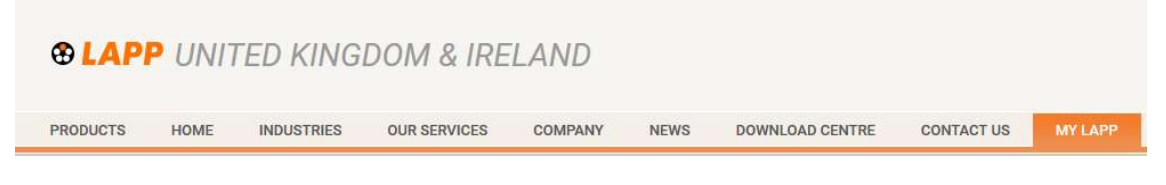

## 1. Create an account

a. Include all your details and don't forget to sign up to our mailing lists to receive offers and product launches

Join our mailing list to receive LAPP exclusive offers, product launches, company news and more. We will never share your data with anyone else and you may withdraw your consent at any time.

b. Quick tip: Please ensure you always fill out the house number field (you can find it after the street field). If not applicable, just include a full stop.

| Street * | No * |
|----------|------|
| Street   | No   |

Once you have submitted your details you will be sent your Username and Password and can then login and start ordering.

c. Email address already exists? That could be because you already have an account with us... give us a call and we'll fix it for you 0208 758 7800

Now you're ready to place an order

### 2. Place your order

a. Specify the correct cable from the online catalogue and add products to shopping cart by simply clicking on the trolley on right hand side

| Article num-<br>ber | Number of cores and mm <sup>2</sup> per con-<br>ductor | Outer diameter<br>[mm] | Copper index<br>(kg/km) | Weight<br>(kg/km) | Base<br>Unit | Price (base<br>price) |   |
|---------------------|--------------------------------------------------------|------------------------|-------------------------|-------------------|--------------|-----------------------|---|
| ÖLFLEX® CLASSI      | C 110 CH U0/U: 300/500 V                               |                        |                         |                   |              |                       |   |
| 10035030 🔞          | 2 X 0.5                                                | 7.1                    | 29.1                    | 85                |              |                       | 1 |

b. Already know what you're looking for? Or Type in the part number into "Article number quick-add" and add products to your shopping cart directly

| Article number quick-add 🔕 |   |  |
|----------------------------|---|--|
| 38101359                   | + |  |

c. You can then easily select the number and lengths of cable you require by using the drop-down box

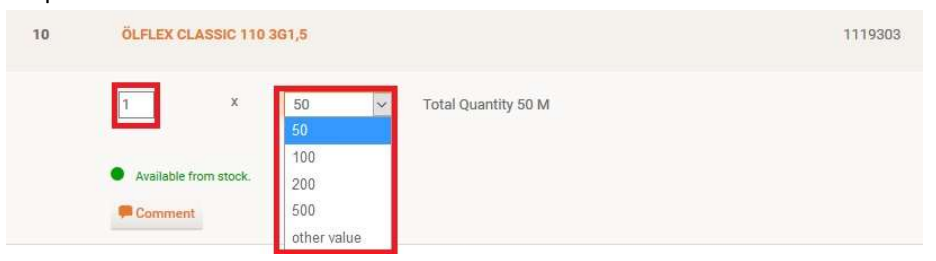

d. If you require a length not listed, then select other value and you can manually type the length you require. Continue to do this till you have placed all lines you need, then submit your order and let us do the rest.

### 3. Check the status of your order

- a. Go to your order management page
- b. Here you will see the status of your order and check whether it has left our warehouse

| 000010 | SKINDICHT SM-PE-M 20X1,5 COUNTER NUT Delivery Date 17.03.2020 Order in transit. |
|--------|---------------------------------------------------------------------------------|
| 000020 | SKINTOP MS-SC-M 20X1,5                                                          |
|        | S Order in transit.                                                             |